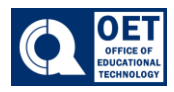

1. On the navigation bar select **Assessments -> Assignments** 

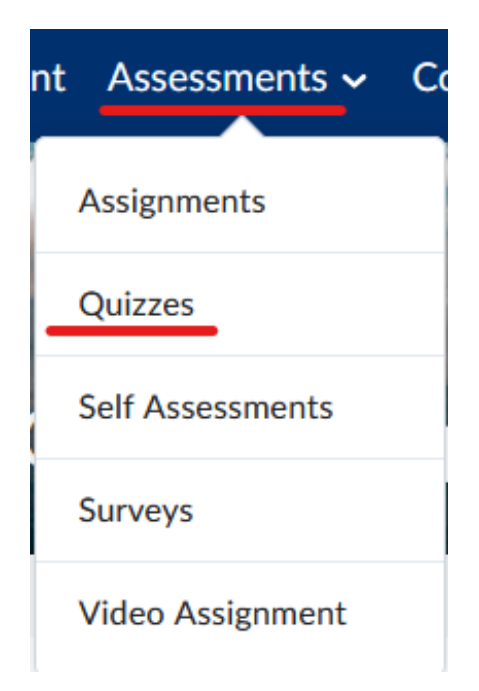

Figure 1: Dropdown menu titled "Assessments" with options: Assignments, Quizzes, Self Assessments, Surveys, Video Assignment.

2. Click on the title of the assignment to open the submission area. *In this example we will be using Assignment 1.* 

| C C                                         |                   |         |                   |
|---------------------------------------------|-------------------|---------|-------------------|
| View History                                |                   |         |                   |
| Assignment                                  | Completion Status | Score   | Evaluation Status |
| No Category                                 |                   |         |                   |
| Assignment 1<br>Due on Feb 1, 2025 11:59 PM | Not Submitted     | - / 100 |                   |
|                                             |                   | 20      | ) per page 🗸 🗸    |

Figure 2: Brightspace assignment portal showing "Assignment 1" due February 1, 2025.

3. Once the Assignment has opened. Click on **Add a File** to add a file.

Assignments

Help

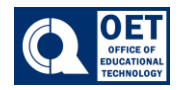

# Submit Assignment

Files to submit \*

(0) file(s) to submit

After uploading, you must click Submit to complete the submission.

| Add a File | Record Audio | Record Video |
|------------|--------------|--------------|
|            |              |              |

Figure 3: Assignment submission Brightspace interface with options to add a file, record audio, or record video.

## – Note: A maximum of 2 GB is allowed

4. Click on **My Computer**.

| Add a File - Practice Course -<br>New York |              | - City University of |
|--------------------------------------------|--------------|----------------------|
| *                                          | My Computer  | >                    |
|                                            | My Locker    | >                    |
| # #<br>• •                                 | Group Locker | >                    |
| ۵                                          | Google Drive | >                    |
|                                            | Cancel       | 1.                   |

Figure 4: Brightspace digital file upload with options: My Computer, My Locker, Group Locker, Google Drive.

## 5. Click on **Upload** and locate your assignment

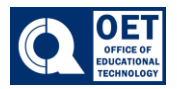

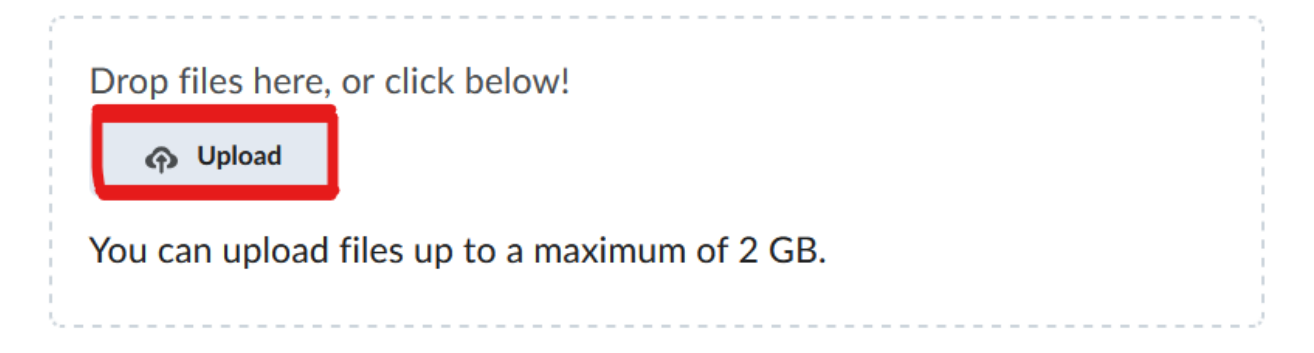

Figure 5: Brightspace file upload interface with an upload button highlighted.

6. Click **Add** once the file uploads.

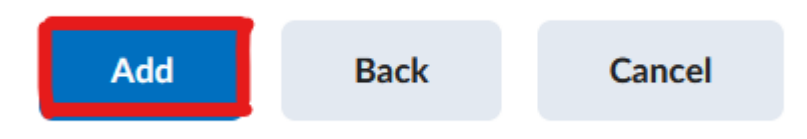

Figure 6: Three buttons labeled "Add," "Back," and "Cancel."

7. After the file has been added click on the **Submit** button. You will receive a confirmation message upon successful submission.

## Types of Assignment Submission

## **Text Submission**

You can type your assignment directly as text within the text editor. You can also add links to your submission if preferred. If the assignment type permits it, you can record audio or video.

## **On Paper Submission**

This option allows you to submit your assignment as a physical copy. Your instructor can provide feedback within your Grades.

## **Observed in person**

This option allows you to work on your assignment during in-person lectures. Your instructor can provide feedback within your Grades.

Note: Your instructor determines the type of assignment you will be submitting in the course, i.e., Observed in person, File, Text, and On Paper Submissions